## Инитпро | ОФД

Настройка подключения к ОФД Инитпро для кассовых аппаратов Атол 90Ф

https://ofd-initpro.ru

## Настройка связи через утилиту

- 1. Скачайте и установите на свой компьютер утилиту "Редактор таблиц"
- 2. Подключите кассовый аппарат к компьютеру и запустите утилиту ККТ.

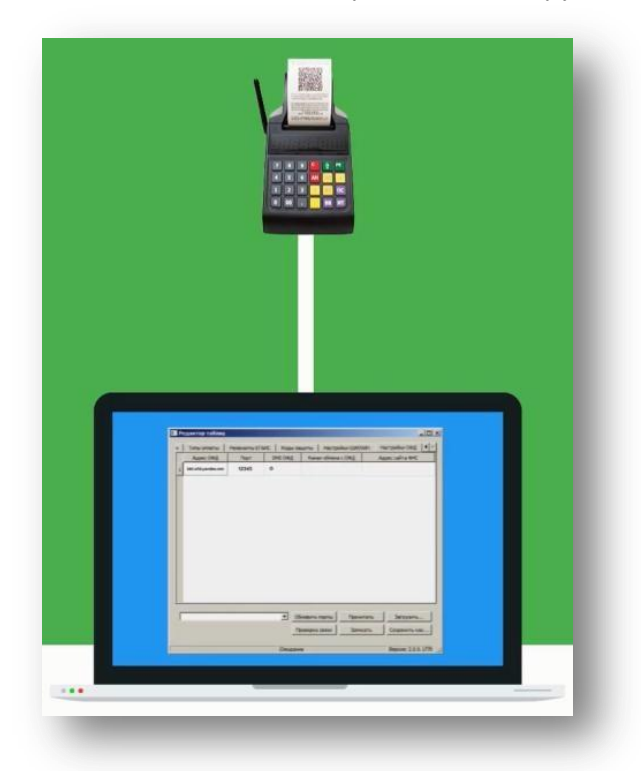

3. Для подключения ККТ к ОФД переведите аппарат в режим программирования, для этого нажмите клавишу «4».

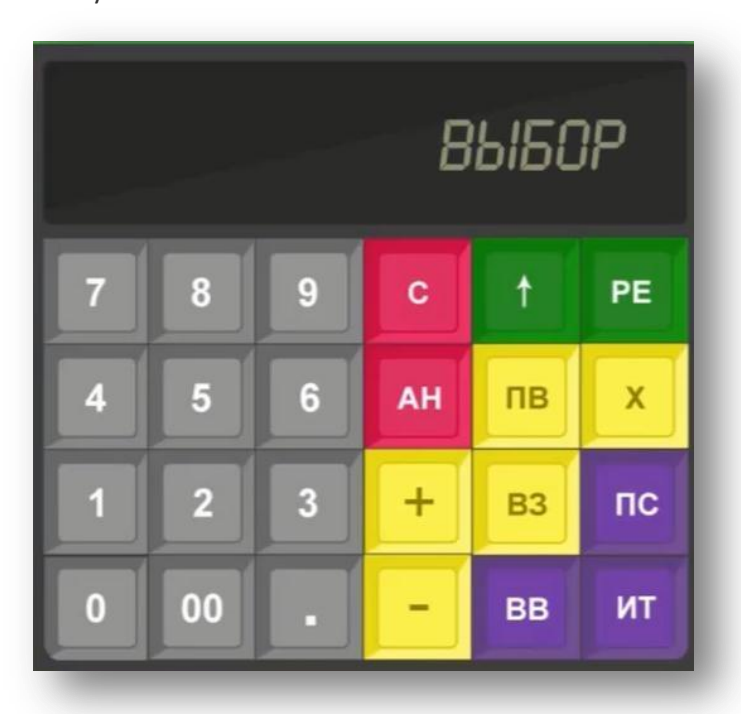

- 4. Введите пароль одного из операторов, имеющих доступ к работе в данном режиме. По умолчанию пароль 30.
- 5. Подтвердите ввода нажатием клавишы "ИТ". На дисплее аппарата отобразятся цифры 1164.

6. Нажмите клавишу «ПВ» 12 раз для перехода к настройке параметров ОФД при помощи редактора таблиц.

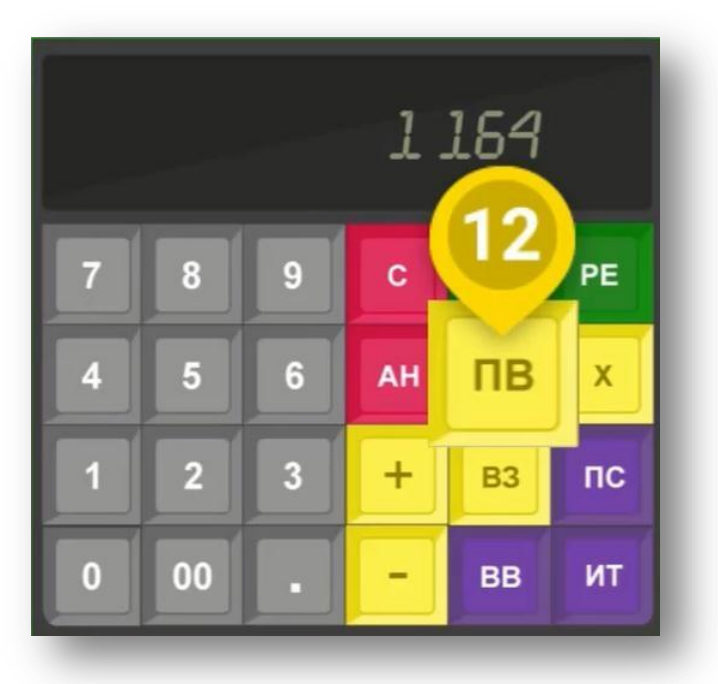

7. В утилиту «Редактор таблиц» перейдите на вкладку "Настройки ОФД" и введите следующие параметры:

Адрес ОФД: **kkt.ofd-initpro.ru** Порт: **9999** DNS: **0** 

Канал обмена с ОФД: 1 – EthernetOverUsb; 2 – Ethernet; 3 – Wifi; 4 – GSM модем; 5 – EthernetOverTransport (при работе по интерфейсу Bluetooth).

Адрес сайта ФНС: **nalog.ru** 

| Типы оплаты    | Рекви | зиты ЕГАИ | С Код | ы защиты | Настро   | йки GSM/WFi | Настр | райки ОФД   | 1 |
|----------------|-------|-----------|-------|----------|----------|-------------|-------|-------------|---|
| Адрес ОФД      |       | Порт      | DN    | s офд    | Канал об | імена с ОФД | Адр   | ес сайта ФН | с |
| kkt.ofd-initpr | o.ru  | 9999      | 0     |          |          |             |       |             |   |
|                |       |           |       |          |          |             |       |             |   |
|                |       |           |       |          |          |             |       |             |   |
|                |       |           |       |          |          |             |       |             |   |
|                |       |           |       |          |          |             |       |             |   |
|                |       |           |       |          |          |             |       |             |   |
|                |       |           |       |          |          |             |       |             |   |
|                |       |           |       |          |          |             |       |             |   |
|                |       |           |       |          |          |             |       |             |   |
|                |       |           |       | Обновите | ь порты  | Прочитат    | -a    | Загрузить.  |   |

8. Перезагрузите ККТ, после чего проведите диагностику соединения с ОФД. Подробнее о диагностике можно прочитать в инструкции по эксплуатации.

Теперь ваш кассовый аппарат готов к работе с ОФД Инитпро.